## Whiteboard

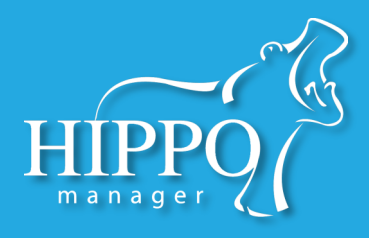

Hippo's new stand-alone whiteboard allows you to track your patients within the clinic easier than ever. The new whiteboard also connects you directly to your charts, medications, problems and more!

You can access the new stand-alone Whiteboard with the new Whiteboard widget. Remember, widgets can be accessed on the Choose Action page, under the schedule, under the patient tab, or under your chart notes by clicking the 'pushpin' button.

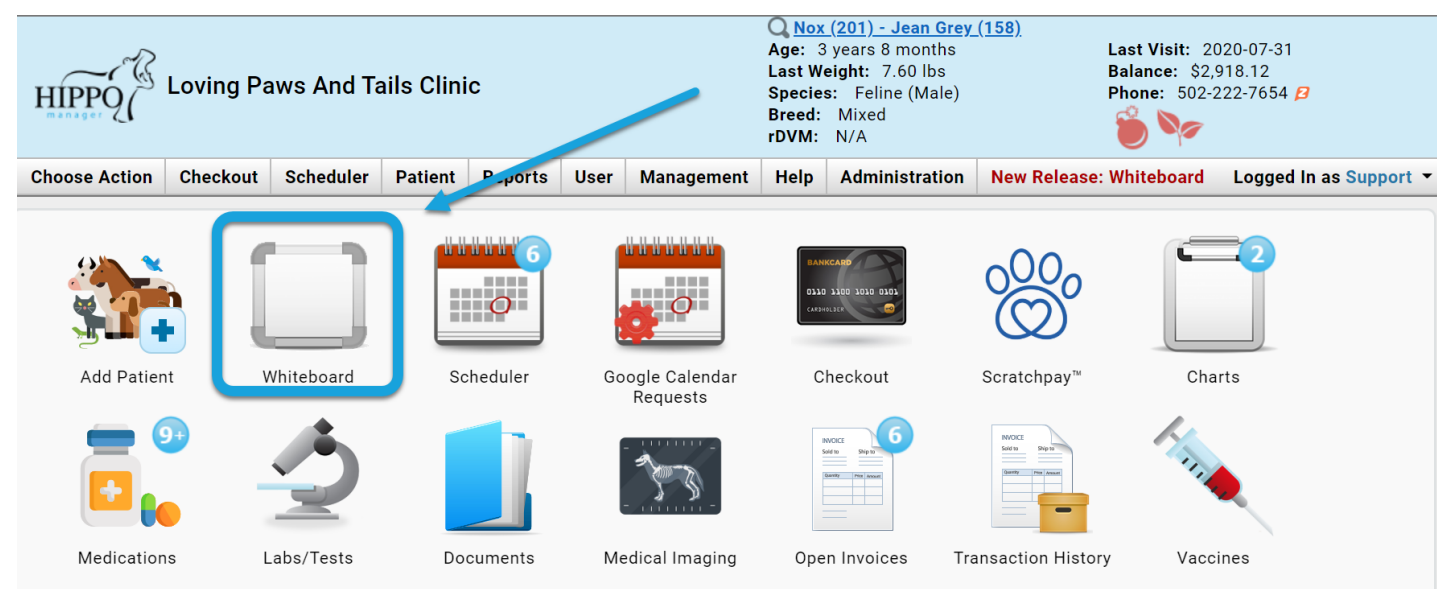

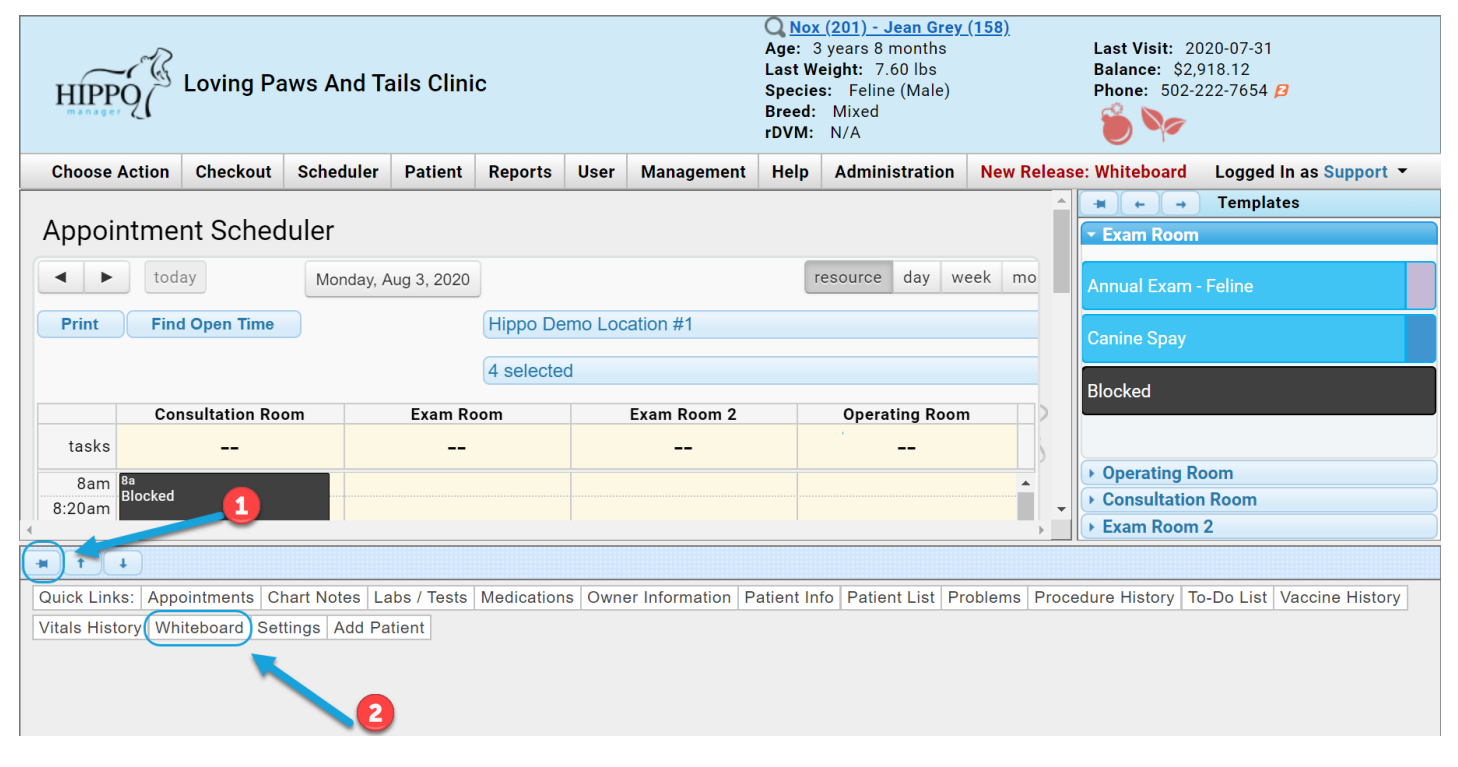

## Whiteboard

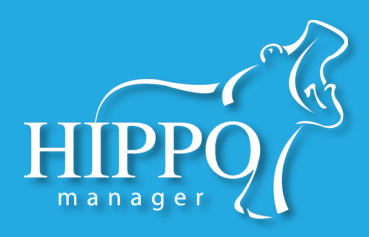

The whiteboard now includes more detailed information about the patient's status within the Clinic/hospital:

| atient      | Owner 🔶            | Provider        | Resources      | Reason 🔶                   | Start Date             | Duration             | Age       | Weight        | Visit<br>Duration      | Last<br>Modified       | Last<br>Modified<br>By | Count | Due 🔶                    | Status                   |
|-------------|--------------------|-----------------|----------------|----------------------------|------------------------|----------------------|-----------|---------------|------------------------|------------------------|------------------------|-------|--------------------------|--------------------------|
| ockjaw      | Black Bolt         | Jeff<br>Griffin | Exam<br>Room   | Annual<br>Exam -<br>Canine | 2020-08-03<br>09:15 AM | 45<br>minutes        | N/A       | 107.00<br>Ibs | 16 hours<br>28 minutes | 2020-08-03<br>05:23 PM | -                      | 0/3   | -1 day<br>36<br>minutes  | Checke<br>In             |
| ruit<br>oop | Susan<br>Cox       | Jeff<br>Griffin | Exam<br>Room   | Hydro<br>Therapy           | 2020-08-04<br>12:15 PM | 1 hour 30<br>minutes | 3y<br>1m  | 26.10<br>Ibs  | 8 minutes              | 2020-08-04<br>09:43 AM |                        | 0/0   |                          | In Roon                  |
| ady<br>lird | Sam<br>Razor       | Jeff<br>Griffin | Exam<br>Room   | Canine<br>Emergency        | 2020-08-04<br>01:15 PM |                      | N/A       | 22.00<br>Ibs  | 1 minute               | 2020-08-04<br>09:50 AM |                        | 0/0   |                          | ln<br>Surgery            |
| leowth      | Andrew<br>TheGiant | Jeff<br>Griffin | Exam<br>Room   | Annual<br>Exam -<br>Feline | 2020-08-04<br>01:15 PM | 1 hour               | 53y<br>2m | 33.10<br>Ibs  |                        | 2020-08-04<br>09:51 AM |                        | 0/0   |                          | Droppe<br>Off            |
| luffy       | Jane<br>Smith      | Susan<br>Cox    | Exam<br>Room 2 | Annual<br>Exam -<br>Canine | 2020-08-04<br>03:45 PM | 45<br>minutes        | 10y<br>7m | N/A           | 26 minutes             | 2020-08-04<br>09:43 AM |                        | 0/3   | 5 hours<br>53<br>minutes | Waiting<br>for<br>Pickup |
|             |                    |                 |                |                            |                        |                      |           |               |                        |                        |                        |       |                          |                          |

## If you click on a patient, you can easily access their treatments, medications, and more:

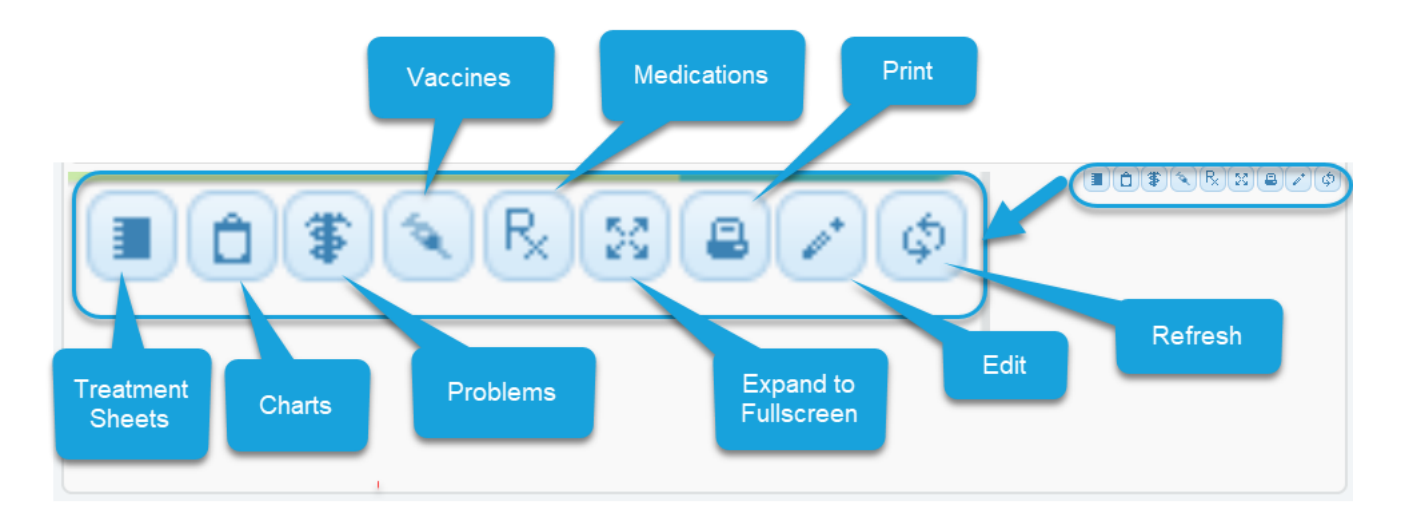

## Whiteboard

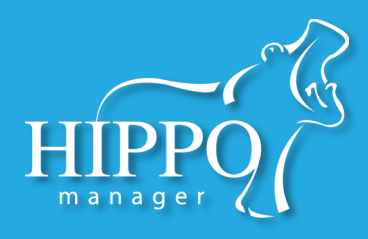

The whiteboard is connected to the scheduler. When you change a patient's status on the scheduler it will automatically be updated on the whiteboard. To change the status, click on the appointment in the scheduler:

| Fruit Loop (Susan Cox)                                           |                                  |     |                     |        | ×                 |
|------------------------------------------------------------------|----------------------------------|-----|---------------------|--------|-------------------|
| ✓ General Info                                                   |                                  |     |                     |        |                   |
| Event Type: ① Date:<br>UK 		 2020-08-04<br>User:<br>Leff Griffin | ① Time:<br>12:15 PM<br>Resource: |     |                     |        | Anter C 157 Cover |
| Status: In Room Cancelled Checked In Checked Out Confirmed       | utes):<br>0 minutes              |     |                     |        |                   |
| In Room<br>In Surgery<br>No Show                                 | A                                |     |                     |        |                   |
| Pending<br>Ready for Checkout<br>Recovery                        |                                  |     |                     |        |                   |
| Waiting for Pickup                                               |                                  | Swi | tch to this Patient | Delete | ancel Ok          |

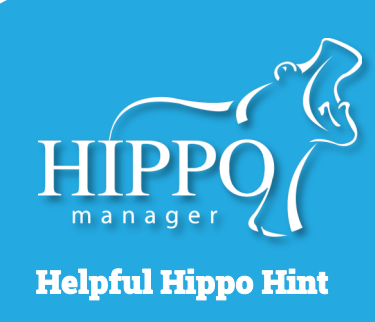

All treatments must be completed, rejected, or deleted before a patient's status can be changed to "checked out" on the scheduler.

Please see the Treatment Sheet QSG for more info.